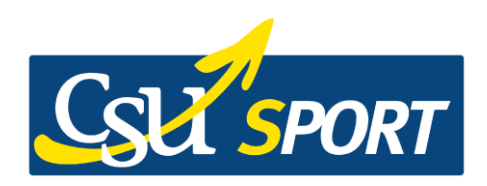

## PISCINA "Conelli-Mondini" del Centro Sportivo Casate

## PRENOTAZIONE CONSIGLIATA:

- SCARICA SUL TUO SMARTPHONE L'APP MyAppy-User
- FAI LA SCANSIONE DI QUESTO <u>QRCODE</u> PER SELEZIONARE IL NOSTRO CENTRO oppure INSERISCI MANUALMENTE IL CODICE 1472:

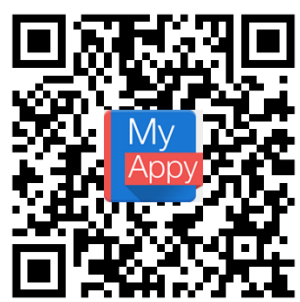

REGISTRATI se sei nuovo cliente o, se fossi già nostro cliente, ACCEDI inserendo le credenziali (username e password) in tuo possesso:

USERNAME: \_\_\_\_\_

PASSWORD: \_\_\_\_\_\_

- Se riscontrassi problemi nella registrazione o accesso, oppure non ricordassi le credenziali di accesso, potrai inviarci una mail a: <u>casate@csusrl.it</u> o telefonare al numero 031.50.51.18.
- ➢ CLICCA SU <u>PRENOTA</u> E SCEGLI:
  - se sei un utente occasionale, CLICCA SU INGRESSI SINGOLI e clicca sul tipo di ingresso di cui hai esigenza.
  - se sei un utente abbonato con un abbonamento in corso di validità, CLICCA INGRESSI SINGOLI e clicca su INGRESSO ABBONATO.
- SELEZIONA IL GIORNO e LA FASCIA ORARIA (se desideri prenotare più fasce orarie e/o più ingressi devi ripetere la richiesta di prenotazione per il n. di volte desiderate)
- Per avere conferma di aver prenotato correttamente, basterà CLICCARE SU <u>AREA PERSONALE</u> LE TUE PRENOTAZIONI: scorrendo sul giorno di interesse si potrà verificare la correttezza della prenotazione.

## VADEMECUM per UTENTI

- Gli oggetti personali devono essere riposti nelle borse e depositati negli appositi armadietti chiudibili con lucchetto personale;
- I minori di anni 16 possono accedere all'impianto SOLO SE accompagnati da un genitore o da un maggiorenne con delega firmata del genitore e scaricabile dal sito internet.
- Sul sito <u>www.csusrl.it</u>, nella sezione modulistica, sono scaricabili anche i modelli per richiedere l'abbonamento da 10 ingressi.